**Odin TeleSystems Inc.** 

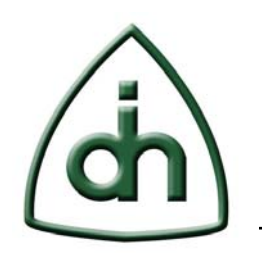

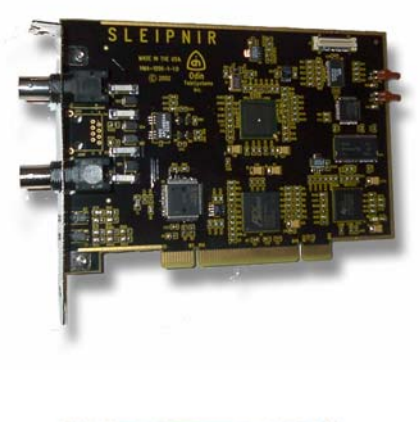

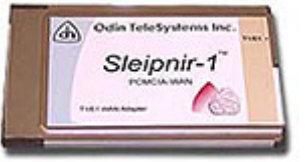

# Sleipnir-WAN Installation Guide

(For Sleipnir-1-PCI-WAN and Sleipnir-1-PCMCIA-WAN)

Doc. No. 1512-1-HCA-1015-1

**Rev. 1.1** 

Copyright © Odin TeleSystems Inc, 2005

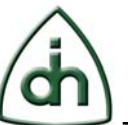

#### Copyright

© Copyright 2005, Odin TeleSystems, Inc. All rights reserved. No part of this publication may be reproduced, stored in a retrieval system, or transmitted in any form or by any means, electronic, mechanical, photocopying, recording or otherwise, without the prior written consent of Odin TeleSystems Inc., 800 East Campbell Road, Suite 334, Richardson, Texas 75081, U. S. A.

#### Trademarks

Odin TeleSystems, the Odin Logo, OTX, and Sleipnir are trademarks of Odin TeleSystems Inc., which may be registered in some jurisdictions. Other trademarks are the property of their respective companies.

#### Changes

The material in this document is for information only and is subject to change without notice. While reasonable efforts have been made in the preparation of this document to assure its accuracy, Odin TeleSystems Inc., assumes no liability resulting from errors or omissions in this document, or from the use of the information contained herein.

Odin TeleSystems Inc. reserves the right to make changes in the product design without reservation and notification to its users.

#### Warranties

THE PRODUCT AND ITS DOCUMENTATION ARE PROVIDED "AS IS" AND WITHOUT WARRANTY OF ANY KIND. ODIN TELESYSTEMS EXPRESSLY DISCLAIMS ALL THE WARRANTIES, EXPRESS OR IMPLIED, INCLUDING, BUT NOT LIMITED TO THE IMPLIED WARRANTIES OF MERCHANTABILITY AND FITNESS FOR PARTICULAR PURPOSE. ODIN TELESYSTEMS DOES NOT WARRANT THAT THE FUNCTIONALITY OF THE PRODUCT WILL MEET ANY REQUIREMENTS, OR THAT THE OPERATIONS OF THE PRODUCT WILL BE UNINTERRUPTED OR ERROR-FREE, OR THAT DEFECTS WILL BE CORRECTED. FURTHERMORE, ODIN TELESYSTEMS DOES NOT WARRANT OR MAKE ANY REPRESENTATIONS REGARDING THE USE OF THE PRODUCT OR ITS DOCUMENTATION IN TERMS OF THEIR CORRECTNESS, ACCURACY, RELIABILITY, OR OTHERWISE. NO ORAL OR WRITTEN INFORMATION OR ADVISE GIVEN BY ODIN TELESYSTEMS OR ODIN TELESYSTEMS' AUTHORIZED REPRESENTATIVE SHALL CREATE A WARRANTY. SOME JURISDICTIONS DO NOT ALLOW THE EXCLUSION OF IMPLIED WARRANTIES, SO THE ABOVE EXCLUSION MAY NOT APPLY.

UNDER NO CIRCUMSTANCE SHALL ODIN TELESYSTEMS INC., ITS OFFICERS, EMPLOYEES, OR AGENTS BE LIABLE FOR ANY INCIDENTAL, SPECIAL, OR CONSEQUENTIAL DAMAGES (INCLUDING DAMAGES FOR LOSS OF BUSINESS, PROFITS, BUSINESS INTERRUPTION, LOSS OF BUSINESS INFORMATION) ARISING OUT OF THE USE OR INABILITY TO USE THE PRODUCT AND ITS DOCU-MENTATION, EVEN IF ODIN TELESYSTEMS HAS BEEN ADVISED OF THE POSSIBILITY OF SUCH DAMAGES. IN NO EVENT WILL ODIN TELESYSTEMS' LIABILITY FOR ANY REASON EXCEED THE ACTUAL PRICE PAID FOR THE PRODUCT AND ITS DOCUMENTATION. SOME JURISDICTIONS DO NOT ALLOW THE LIMITATION OR EXCLUSION OF LIABILITY FOR INCIDENTAL AND CONSE-QUENTIAL DAMAGES, SO THE ABOVE LIMITATION OR EXCLUSION MAY NOT APPLY.

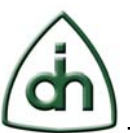

3(16)

## **Table of Contents**

| 1   | Abstract                                          | 5  |
|-----|---------------------------------------------------|----|
| 2   | Basic Hardware Installation Instructions          | 5  |
| 2.1 | Locate available card slot for PCMCIA or PCI card | 5  |
| 2.2 | Found New Hardware Wizard                         | 5  |
| 3   | Installing and Verifying Network components       | 7  |
| 4   | T1 / E1 Interface Connections                     | 15 |
| 5   | Reference documents                               | 16 |
| 6   | Glossary                                          | 16 |

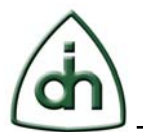

## **List of Figures**

| Figure 1 Found New Hardware Wizard      | 5  |
|-----------------------------------------|----|
| Figure 2 Driver Selection               | 6  |
| Figure 3 Windows Compatibility Test     | 7  |
| Figure 4 Install Finished               | 7  |
| Figure 5 Local Area Connection          | 8  |
| Figure 6 Sleipnir Local Area Connection | 9  |
| Figure 7 TCP/IP Address                 | 10 |

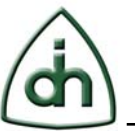

### **1** Abstract

This document provides installation description for the Odin TeleSystems' Sleipnir-1-PCI and PCMCIA adapter cards.

## 2 Basic Hardware Installation Instructions

#### 2.1 Locate available card slot for PCMCIA or PCI card.

- When installing PCI card, turn PC off.
  - Please wear anti-static protection devices such as a ground strap connected to a grounded equipment frame while handling the PCI board.
- To avoid damaging any components on the card handle it by the edges.
- Do not use excessive force, but make sure the card is fully inserted into the slot.
- Once the card has been fully inserted into the slot the PC can be turned on.

#### 2.2 Found New Hardware Wizard

The OS will automatically detect the new hardware and start the New Hardware Wizard. But if the hardware is not detected the device manager can be used to scan for new hardware. See Figure 1 Found New Hardware Wizard.

| Found New Hardware Wiza | rd                                                                                                    |
|-------------------------|----------------------------------------------------------------------------------------------------|
|                         | Welcome to the Found New Hardware<br>Wizard                                                                                                    |
|                         | This wizard helps you install software for:                                                                                                    |
|                         | Odin_TeleSystems_Inc.<br>Sleipnir-1-PCMCIA-WAN_(HAA-1065-1-1.0)                                                                                         |
|                         | If your hardware came with an installation CD or floppy disk, insert it now.                                                                            |
| 1                       | What do you want the wizard to do?<br>C Install the software automatically (Recommended)<br>(Install from a list or <u>specific location</u> (Advanced) |
|                         | Click Next to continue.                                                                                                    |
|                         | <back next=""> Cancel</back>                                                                                                    |

Figure 1 Found New Hardware Wizard

- Select the "Install from a list or specific location" option.
- Select "Next" to continue to next GUI.

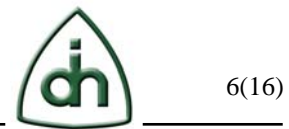

The found new hardware wizard will then display the driver selection option GUI. See Figure 2 Driver Selection.

| Found New Hardware Wizard                                                                                                    |
|----------------------------------------------------------------------------------------------------|
| Please choose your search and installation options.                                                                                                    |
| <ul> <li>Search for the best driver in these locations.</li> <li>Use the check boxes below to limit or expand the default search, which includes local paths and removable media. The best driver found will be installed.</li> <li>Search removable <u>media</u> (floppy, CD-ROM)</li> <li>Include this location in the search:</li> <li>dt\ObtNet</li> <li>Browse</li> <li>O pon't search. I will choose the driver to install.</li> <li>Choose this option to select the device driver from a list. Windows does not guarantee that the driver you choose will be the best match for your hardware.</li> </ul> |
| <back next=""> Cancel</back>                                                                                                    |

**Figure 2 Driver Selection** 

- Select the "Search for the best driver in these locations" option
- Select the "Include the location in the search" option.
- Browse to the location of driver supplied on the CD.
  - Note: the latest driver can be downloaded from <u>www.odinTS.com</u>.
- Select "Next" to continue.

If the Windows XP or 2000 display a Windows XP Logo Testing or a Digital Signature Not Found warning, click Continue Anyway or Yes to Proceed. See Figure 3 Windows Compatibility Test. This is normal for the Sleipnir driver installation.

As you can see in Figure 3 and Figure 4, the operating system already displays the name of the detected hardware. At this point the operating system is already communicating with the detected PCMCIA/PCI card and has read the name string from the PCMCIA card's Card Information Structure (CIS).

| (dh) | 7(16) |
|------|-------|
|      |       |

| <u>.</u> | The software you are installing for this hardware:                                                                                                    |  |  |  |
|----------|----------------------------------------------------------------------------------------------------|--|--|--|
|          | Sleipnir-1-PCMCIA-WAN 1.0                                                                                                    |  |  |  |
|          | has not passed Windows Logo testing to verify its compatibility with Windows XP. (Tell me why this testing is important.)                                                                                                    |  |  |  |
|          |                                                                                                    |  |  |  |
|          | Continuing your installation of this software may impair or<br>destabilize the correct operation of your system either<br>immediately or in the future. Microsoft strongly recommends<br>that you stop this installation now and contact the hardware<br>vendor for software that has passed Windows Logo testing. |  |  |  |
|          | Continuing your installation of this software may impair or<br>destabilize the correct operation of your system either<br>immediately or in the future. Microsoft strongly recommends<br>that you stop this installation now and contact the hardware<br>vendor for software that has passed Windows Logo testing. |  |  |  |

Figure 3 Windows Compatibility Test

The installation of the new hardware will be completed when the new hardware wizard displays the "Completing the Found New Hardware Wizard" GUI. This should only take a couple of minutes.

| Found New Hardware Wizard |                                                      |
|---------------------------|------------------------------------------------------|
|                           | Completing the Found New Hardware<br>Wizard          |
|                           | The wizard has finished installing the software for: |
| Charles and the second    | Sleipnir-1-PCMCIA-WAN 1.0                            |
|                           | Click Finish to close the wizard.                    |
|                           | <back cancel<="" finish="" th=""></back>             |

**Figure 4 Install Finished** 

- Select "Finish" to complete the hardware installation.
- Reboot PC once the installation wizard has finished the installation.

## **3** Installing and Verifying Network components

You may need to install and configure TCP/IP on each of the PCs. Before starting, locate your Windows CD; you may need to insert it during the TCP/IP installation process. You will also need to assign an IP address to each of the cards. Only two addresses will be needed. The following example used 192.168.0.1 and 192.168.0.5.

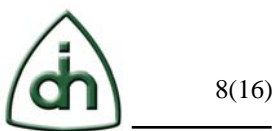

- On the Windows taskbar, click the Start button, point to Settings, and then click Control Panel.
- Double-click the "Network Connections" or "Network and Dialup Connections" icon. See Figure 5 Local Area Connection.

Figure 5 Local Area Connection

- If an adapter is present in your PC, you should see an entry for Sleipnir device name.
- Double-click that Sleipnir entry or use the pull down menu to Select Properties.
- Verify that at least 'Client for Microsoft Networks' and 'Internet Protocol (TCP/IP)' are included under the "This connection uses the following items" area. See Figure 6 Sleipnir Local Area Connection.
  - o If not, select Install and add them.

| Sleipnir-1-PCMCIA-WAN                                                                                         | 1.0                                     |                                  |                   |
|----------------------------------------------------------------------------------------------------|-----------------------------------------|----------------------------------|-------------------|
| his connection uses the followi                                                                               | ng items:                               | Ē                                | onfigure          |
| Thetwork Monitor Driver     Thetwork Monitor Driver     Thicrosoft IPv6 Develop     Thetwork Protocol (TCP/II | er Edition<br>P)                        |                                  | ×                 |
| l <u>n</u> stall                                                                                              | <u>U</u> ninstall                       | Pr                               | operties          |
| Description<br>Transmission Control Protoc<br>area network protocol that pr<br>diverse interconnected netwo   | ol/Internet Pro<br>ovides comm<br>orks. | itocol. The de<br>unication acri | fault wide<br>oss |
|                                                                                                    |                                         |                                  |                   |

**Figure 6 Sleipnir Local Area Connection** 

- It is optional to select the "Show icon in notification area when connected", but it can be useful.
- Select 'Internet Protocol (TCP/IP)', click Properties, and verify that "Use the following IP address" is selected.
- Enter the IP address and subnet mask. See Figure 7 TCP/IP Address.
- Select "OK" when the information has been entered.

9(16)

| u can get IP settings assigned (<br>bability. Otherwise, you need to<br>propriate IP settings. | automatically if your network supports this<br>ask your network administrator for the |  |  |  |
|------------------------------------------------------------------------------------------------|---------------------------------------------------------------------------------------|--|--|--|
| ) <u>O</u> btain an IP address autom                                                           | Detain an IP address automatically                                                    |  |  |  |
| Use the following IP address                                                                   | <b>:</b>                                                                              |  |  |  |
| IP address:                                                                                    | 192 . 168 . 000 . 001                                                                 |  |  |  |
| S <u>u</u> bnet mask:                                                                          | <b>255</b> . 255 . 255 . 0                                                            |  |  |  |
| <u>D</u> efault gateway:                                                                       | 21 21 21                                                                              |  |  |  |
| ✤ Obtain DNS server address                                                                    | automatically                                                                         |  |  |  |
| Use the following DNS serve                                                                    | er addresses:                                                                         |  |  |  |
| Preferred DNS server:                                                                          |                                                                                       |  |  |  |
| Alternate DNS server:                                                                          | r r r                                                                                 |  |  |  |
|                                                                                                |                                                                                       |  |  |  |
|                                                                                                |                                                                                       |  |  |  |

#### Figure 7 TCP/IP Address

- Click "OK" or "Close" on the local area connection GUI to accept these changes.
- Restart your PC if needed.

The previous steps will need to be repeated on the second adapter card. Note the second card will need a different IP address (192.168.0.5).

To check your PC's TCP/IP configuration:

- On the Windows taskbar, click the "Start" button, and then click "Run".
- Enter "cmd" and then click "OK".
- In the command line window enter "ipconfig /all"
  - The IP configuration for the Sleipnir local area connection should be listed.
  - The IP address should be 192.168.0.1 or 192.168.0.5
  - The subnet mask is 255.255.255.0

10(16)

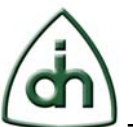

## 4 Advanced Local Area Connection

The Sleipnir device driver provides the user with the "Advanced" tab, which allows the user to modify the driver default settings to modify the driver to better fit the user's needs, and system. To access the advanced tab for the device driver find the "My Computer" icon on the desk top or within the "Start" menu list. Select the property option. This will bring up the "System Properties" options. Under the hardware tab there is a "device Manager" button. See Figure 8 System Properties. Start the device manager by selecting the button on the GUI. Open the "Network adapters" option and select the "Sleipnir" device. From the pull down menu at the top of the device manager select the "Action"->"Properties" option to bring up the driver options shown in Figure 9 Sleipnir Advanced Settings.

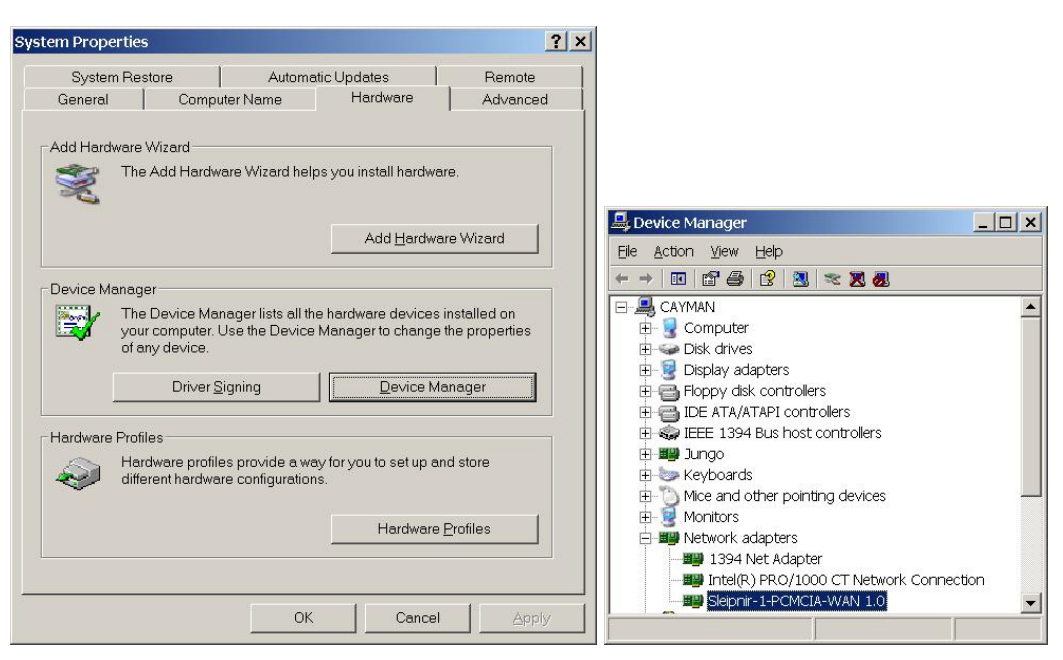

Figure 8 System Properties and Device Manager

#### 4.1 Settings

The default settings for the driver provide the user with a typical setup. But it is expected that the user will need to modify these setting as needed for their environment. See Figure 9 Sleipnir Advanced Settings for list of settings available to the user. Please note in most cases the settings on both cards will need to match for the driver to perform correctly.

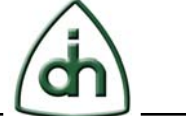

12(16)

| The foll<br>propert                                                                                                    | owing properties are avail<br>y you want to change on th                                                                       | able for this network adapter. Cli<br>e left, and then select its value o | ck the<br>n the |
|----------------------------------------------------------------------------------------------------|----------------------------------------------------------------------------------------------------|---------------------------------------------------------------------------|-----------------|
| Propert<br>Auto E<br>Clock S<br>Dsp Pr<br>E1 Fra<br>E1 Line<br>E1 T1 N<br>Line ID<br>MTU<br>Netwoi<br>T1 Fra<br>Line S | y.<br><u>neble</u><br>Source<br>ogram File<br>me Format<br>2 Coding<br>Adde<br>tk Address<br>me Format<br>2 Coding<br>Iot Mask | ⊻alue:<br>Yes                                                             | ×               |
|                                                                                                    |                                                                                                    | OK                                                                        | Cancel          |

**Figure 9 Sleipnir Advanced Settings** 

#### AutoEnable

[Yes,No]

**Yes:** The board will be enabled automatically when the driver loads.

**No:** The board will be configured, but not enabled. It is intended that a third-party application will change configuration, do additional processing, then enable the board when appropriate.

#### ClockSource

[Master,Slave]

Master: Board Clock Source Internal Oscillator

**Slave:** The board will recover (slave to) the clock from Local Reference. The line is specified in the Li setting.

**Note:** if two Sleipnir cards are connected together in a test configuration one of the cards will need to be master. Normally the card is slave.

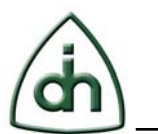

#### DspFile=[filename/internal name]

Application file to be loaded, i.e., OtxHdlcEx5510.out

This file must be placed in the driver load directory, i.e., \winnt\system32\driversavailable internal names (if DspFile = one of the following, then the internal DSP program will be used - see OTXAPI documentation for details about the internal SPMs):

OTXHDLC

OTXHDLCEX

#### ElFrameFormat

[DOUBLE\_FRAME, MULTIFRAME, MULTIFRAME\_G706]

**DOUBLE\_FRAME:** Double Frame.

MULTIFRAME: CRC4 Multiframe.

**MULTIFRAME\_G706:** CRC4 Multiframe format with modified CRC4 Multiframe alignment algorithm (Interworking according to CCITT G.706 Annex B).

#### ElLineCoding

[AMI,HDB3]

AMI: Alternative Mark Inversion (AMI) Line Coding.

HDB3: High Density Bipolar 3 (HDB3) Line Coding.

#### E1T1 Mode

[E1,T1]

E1: The board is in E1 mode.

T1: The board is in T1 mode.

#### LI=0

[0]

Line ID used to specify which line used to send/recv network traffic. Use of multiple lines, whether in a muxing capacity or not, is not supported at this time.

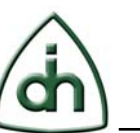

#### MTU

Maximum Transmission Unit, designating the maximum size of the data payload transmitted, minus the size of the ethernet header (14). (defaults to std ethernet framing). The maximum value is 1500, the minimum is 1. This is useful if there is a limitation of the transmission/reception buffer.

#### NetworkAddress

The MAC address of the nic. You can override the MAC address of the nic by placing a valid MAC address in this field, in the format xxxxxxxxx (6 hexadecimal byte representations, ie., 002468ace135 (00:24:68:ac:e1:35)

#### TlFrameFormat

[MULTIFRAME\_F12, MULTIFRAME\_F4, MULTIFRAME\_ESF, MULTIFRAME\_F72]

MULTIFRAME\_F12: frame multiframe format (F12, D3/4, SF).

MULTIFRAME\_F4: frame multiframe format (F4)

MULTIFRAME\_ESF: frame multiframe format (F24, ESF)

**MULTIFRAME\_F72:** frame multiframe format (F72, SLC96, remote switch mode)

#### TlLineCoding

[AMI,B8ZS]

AMI: Alternative Mark Inversion (AMI) Line Coding.

B8ZS: Bipolar 8 Zero Substitution (B8ZS) Line Coding.

#### TSMask

#### [1-FFFFFFFF]

Time Slot Mask value - Specifies the timeslots that are configured and used to send/recv network traffic. This value is given in hexadecimal number representative of a bit mask reflecting the maximum 32 available timeslots. Examples are:

TS1=2, TS1-2=6, TS1-3=E, TS4=10, TS1-TS31= FFFFFFE, etc.

## 5 T1 / E1 Interface Connections

The back panel of Sleipnir-1-PCI contains ether a RJ45 connector or two BNC connectors. The RJ45 connector provides balanced 100 / 120 ohm transmit and receive connection, while the BNC connectors provide unbalanced 75 ohm connections.

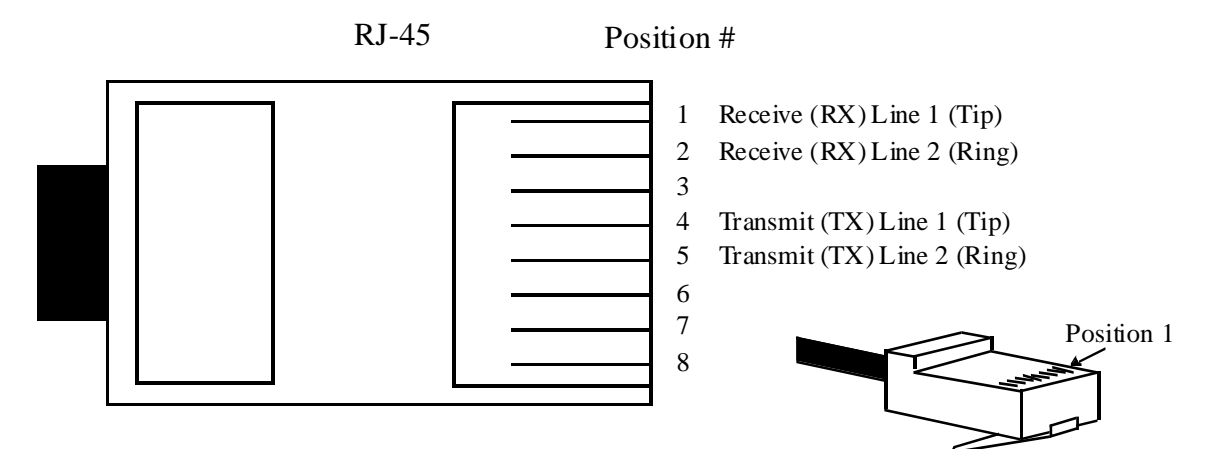

## **6** Contact Information

For more information or for technical support, please contact:

Odin TeleSystems Inc.

800 E. Campbell Road, Suite 334

Richardson, Texas 75081-1873

U. S. A.

Tel: +1-972-664-0100

Fax: +1-972-664-0855

Email: Info@OdinTS.com

URL: http://www.OdinTS.com

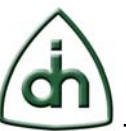

## 7 **Reference documents**

The following documents provide further detailed information related to the Sleipnir-1-PCI board:

- Programmer's Guide for OTX C54x DSP Software Development Kit (Odin document number 1412-1-SAA-1007-1)
- Sleipnir-1-PCI Technical Description (Odin document number 1111-1-HAA-1051-1)

## 8 Glossary

API – Application Programmer Interface

- CPU Central Processing Unit. Refers to the host PC in this document.
- DSP Digital Signal Processor (optional device on Sleipnir-1-PCI)
- GUI Graphical User Interface.
- LED Light Emitting Diode
- LS Least Significant
- MS Most Significant
- OTX Odin Telecom FrameworX